Wenn Sie ein Konto einrichten wollen, ist Thunderbird in den meisten Fällen in der Lage, für Sie einen großen Teil der Konfiguration automatisch durchzuführen (lesen Sie dazu den Artikel <u>Automatisch ein Konto konfigurieren lassen</u> für weitere Details). Allerdings werden Sie Ihr Konto manuell konfigurieren müssen, wenn Ihr E-Mail-Anbieter nicht in der Datenbank gelistet ist, aus der Thunderbird die Daten für die automatische Konfiguration bezieht, oder wenn Sie eine unübliche E-Mail-Konfiguration verwenden. Diese Seite wird Ihnen die grundlegenden Einstellungen zeigen, damit Sie E-Mails versenden und empfangen können.

Wenn ein Konto, das Sie automatisch erstellt haben, auf IMAP eingerichtet wurde anstatt auf POP, lesen Sie den Artikel <u>FAQ zum Ändern von IMAP in POP</u>.

Um ein Konto manuell konfigurieren zu können, müssen Sie die folgenden Angaben wissen (diese können bei Ihrem E-Mail-Anbieter erfragt werden). Lesen Sie außerdem den Artikel <u>ISP-Konfigurationseinstellungen</u>:

- Posteingangs-Server und Port (z. B. "pop.example.com" und Port 110 oder "imap.example.com" und Port 143),
- Postausgangs-Server und Port (z. B. "smtp.example.com" und Port 25),
- Sicherheitseinstellungen f
  ür die Verbindung zum Server (z. B. "STARTTLS" oder "SSL/TLS" und ob eine sichere Authentifizierung anzuwenden ist oder nicht).

Öffnen Sie als Erstes die Konten-Einstellungen über Extras → Konten-Einstellungen. Jedes E-Mail- oder Newsgruppen-Konto, das bis jetzt erstellt wurde, ist auf der linken Seite des Dialogfensters mit den Konten-Einstellungen aufgelistet. Diese Konten entsprechen den Ordnern der obersten Ebene, die in der Ordneransicht unter "Alle Ordner" aufgelistet sind.

Klicken Sie auf die Schaltfläche Konten-Aktionen und wählen Sie **E-Mail-Konto** hinzufügen.

| Kont | o einrichten                                                      |                                                                           | (                                              | x |
|------|-------------------------------------------------------------------|---------------------------------------------------------------------------|------------------------------------------------|---|
|      | Ihr <u>N</u> ame:<br><u>E</u> -Mail-Adresse:<br><u>P</u> asswort: | Max Mustermann<br>max@example.org<br>••••••<br><u>P</u> asswort speichern | Ihr Name, wie er anderen Personen gezeigt wird |   |
|      |                                                                   |                                                                           | A <u>b</u> brechen <u>W</u> eiter              |   |

Fügen Sie Ihre E-Mail-Daten ein und drücken Sie auf Weiter.

Thunderbird wird daraufhin versuchen, Ihre Konten-Einstellungen zu bestimmen, und zwar basierend auf dem Domainteil Ihrer E-Mail-Adresse. (Das ist der Teil hinter dem Symbol @.) Drücken Sie auf die Schaltfläche Stopp, um die Suche anzuhalten, und

geben Sie die Servernamen, Ports und IMAP/POP ein und drücken Sie auf Benutzerdefinierte Einstellungen..., um das Konto manuell zu konfigurieren. Es ist wichtig, dass Sie darauf achten, Servernamen, Ports und IMAP/POP einzugeben, bevor Sie auf "Benutzerdefinierte Einstellungen..." klicken. (Alternativ dazu können Sie die Kontoeinstellungen zuerst automatisch bestimmen lassen und sie dann später in den Konten-Einstellungen ändern.)

## Postausgangs-Server einrichten

Mehrere E-Mail-Konten können den gleichen Ausgangs-SMTP-Server benutzen. Daher werden die SMTP-Server separat von den E-Mail-Konten eingerichtet. Wählen Sie ganz am unteren Ende der Server-Liste im linken Teil des Dialogfensters **Konten-Einstellungen** den Punkt Postausgangs-Server (SMTP) aus. Möglicherweise steht dort bereits ein Eintrag, der erstellt wurde, als Sie Ihre E-Mail-Daten vorher eingegeben haben. Bearbeiten Sie den bestehenden Eintrag oder erstellen Sie einen neuen, falls noch keiner existiert.

| SMTP-Server |                                                                                           |                         |                        |  |  |  |
|-------------|-------------------------------------------------------------------------------------------|-------------------------|------------------------|--|--|--|
| Ei          | Einstellungen                                                                             |                         |                        |  |  |  |
| B           | eschreibung:                                                                              | Beispiel-Ausgangsserver |                        |  |  |  |
| <u>S</u>    | erver:                                                                                    | smtp.example.org        |                        |  |  |  |
| P           | ort:                                                                                      | 587 Sta                 | andard: 25             |  |  |  |
| Si<br>V     | Sicherheit und Authentifizierung<br>Verbi <u>n</u> dungssicherheit: STARTTLS <del>•</del> |                         |                        |  |  |  |
| A           | A <u>u</u> thentifizierungsmethode:                                                       |                         | Passwort, normal 👻     |  |  |  |
| В           | Benutzerna <u>m</u> e:                                                                    |                         | mustermann@example.org |  |  |  |
|             |                                                                                           |                         | OK Abbrechen           |  |  |  |

Beispielsweise können Sie ein Gmail-Konto folgendermaßen konfigurieren:

- Servername: smtp.gmail.com
- Port: 587
- Benutzername und Passwort verwenden: Häkchen gesetzt
- Benutzername: Ihre Gmail-Adresse ohne den Teil hinter dem "@" (z. B. wenn Ihre E-Mail-Adresse "mustermann@gmail.com" lautet, dann ist Ihr Benutzername "mustermann"). Wenn Sie Google Apps für Domains verwenden, nehmen Sie Ihre komplette Adresse (z. B. "mustermann@ihredomain.de")
- Verbindungssicherheit: STARTTLS

Wählen Sie nach dem Speichern der Daten des neuen Ausgangs-Servers Ihr neues E-Mail-Konto aus der Liste in den Konten-Einstellungen aus. Wählen Sie neben dem Feld "Postausgangs-Server (SMTP)" den SMTP-Server in der Auswahlliste. Die anderen Eintragungen auf dieser Seite wurden generiert, als Sie Ihre Kontodaten eingegeben haben – ändern oder erweitern Sie sie nach Bedarf.

Klicken Sie auf **Server-Einstellungen** unter dem Namen Ihres neuen Kontos in der linken Spalte in den Konten-Einstellungen. Vergewissern Sie sich, dass die Eintragungen in den Feldern den Eingaben entsprechen, die Sie vorher eingegeben haben und zu Ihrem E-Mail-Anbieter passen.

Nach dem Speichern Ihrer Änderungen sollten Sie imstande sein, E-Mails zu versenden und zu empfangen. Die anderen Konfigurationsmöglichkeiten der Konten-Einstellungen sind optional und selbsterklärend.

## IMAP\_Konto einrichten!!!!!!!

Diese Anleitung zeigt Ihnen, wie Sie ein neues Konto für den POP-Zugang einrichten (anstatt IMAP).

1. Wählen Sie Extras → Konten-Einstellungen → Konten-Aktionen → E-Mail-Konto hinzufügen....

| Konten-Einstellungen                                                                                                    |                                                                                                    |
|----------------------------------------------------------------------------------------------------|----------------------------------------------------------------------------------------------------|
| <ul> <li>Wawuschel</li> <li>Blogs &amp; Nachrichten-Feeds</li> <li>Andy K IMAP</li> <li>andyk@aol.com</li> <li>Lokale Ordner</li> <li>news.mozilla.org</li> <li>Postausgang-Server (SMTP)</li> </ul> | Konten-Einstellungen - <blogs &="" nachrichten-feeds="">         Konten-Bezeichnung:       Blogs &amp; Nachrichten-Feeds         Neue Artikel beim Programmstart abrufen         Neue Artikel alle       100         Meue Artikel alle       100         Minuten abrufen         Artikel-Zusammenfassung anstelle der Webseite anzeigen         Papierkorb beim Verlassen leeren         Abonnements verwalten</blogs> |
| <u>Konten-Aktionen</u><br><u>E</u> -Mail-Konto hinzufügen<br><u>A</u> nderes Konto hinzufügen<br>Als <u>S</u> tandard festlegen<br>Konto <u>e</u> ntfernen                                           | OK Abbrechen                                                                                                    |

2. Geben Sie Ihren vollen Namen, Benutzernamen (diese Information stellt Ihnen Ihr E-Mail-Anbieter zur Verfügung; in den meisten Fällen ist es Ihre vollständige E-Mail-Adresse) und Ihr Passwort ein und klicken Sie auf Weiter

| Konto | einrichten        |                      |                                                | × |
|-------|-------------------|----------------------|------------------------------------------------|---|
|       |                   |                      |                                                |   |
|       | Ihr <u>N</u> ame: | Hans Dampf           | Ihr Name, wie er anderen Personen gezeigt wird |   |
|       | E-Mail-Adresse:   | hams.dampf@online.de | ]                                              |   |
|       | <u>P</u> asswort: | •••••                |                                                |   |
|       |                   | Passwort speichern   |                                                |   |
|       |                   |                      | A <u>b</u> brechen <u>W</u> eiter              |   |
|       |                   |                      |                                                |   |

3. Thunderbird wird versuchen, Ihre Kontoeinstellungen automatisch für IMAP zu konfigurieren. Während die Konfiguration vorgenommen wird, klicken Sie auf **Manuelle Konfiguration** 

| Konto einrichten           |               |                 |             |         |              |                     | x |
|----------------------------|---------------|-----------------|-------------|---------|--------------|---------------------|---|
|                            |               |                 |             |         |              |                     |   |
| Ihr <u>N</u> ame: Hans Dam | pf            | Ihr Name, wie e | r anderen P | ersonen | gezeigt wird | ł                   |   |
| E-Mail-Adresse: hans.dam   | pf@online.de  |                 |             |         |              |                     |   |
| Passwort: •••••••          | •             |                 |             |         |              |                     |   |
| ✓ <u>P</u> asswo           | ort speichern |                 |             |         |              | <u>Neu beginnen</u> |   |
| Einstellungen suchen: E-Ma | ail-Provider  |                 |             |         |              |                     |   |
| Benutzername:              |               |                 |             |         |              | Stopp dry           |   |
| Posteingang-Server: in     | map.1und1.de  | IM              | <b>Δ</b> Ρ  | 993     | SSL/TLS      |                     |   |
| Postausgang-Server: sr     | mtp.1und1.de  | SM              | TP !        | 587     | STARTTLS     |                     |   |
|                            |               |                 |             | Ab      | prechen      | Konto erstellen     |   |
|                            |               |                 |             |         |              |                     |   |
|                            |               |                 |             |         |              |                     |   |

- 4. Geben Sie Ihre Kontodaten wie folgt ein oder modifizieren Sie diese:
  - Posteingangs-Server: Geben Sie hier den POP-Server für eingehende Nachrichten Ihres E-Mail-Anbieters ein (normalerweise "mail.example.com" oder "pop.example.com", beispielsweise "pop.1und1.de").

- Postausgangs-Server: Geben Sie hier den Server für abgehende Nachrichten Ihres E-Mail-Anbieters ein (normalerweise "mail.example.com" oder "smtp.example.com").
- Wählen Sie "POP" in der Auswahlliste zur Rechten des Posteingangs-Servernamens.
- Benutzername: Geben Sie hier Ihre vollständige E-Mail-Adresse ein (oder das, was Ihr Anbieter Ihnen empfiehlt – normalerweise ist dies die E-Mail-Adresse, manchmal jedoch auch nur der Teil vor dem "@").
- Posteingangs-Server Port-Nummer: Das ist abhängig von Ihrem E-Mail-Anbieter.
- Postausgangs-Server Port-Nummer: Das ist abhängig von Ihrem E-Mail-Anbieter.
- **Posteingangs-Server-Verbindungssicherheit:** Das ist abhängig von Ihrem E-Mail-Anbieter.
- **Postausgangs-Server-Verbindungssicherheit:** Das ist abhängig von Ihrem E-Mail-Anbieter.
- 5. Sobald diese Einstellungen eingegeben wurden, klicken Sie auf Erneut testen. Sie sollten eine Nachricht erhalten, dass eine Konfiguration bei Ihrem E-Mail-Anbieter gefunden wurde. Wenn dies nicht der Fall ist, überprüfen Sie Ihre Einstellungen und versuchen Sie es erneut.

| Konto einrichten                                             |                                                                                                    |                                                                             |
|--------------------------------------------------------------|----------------------------------------------------------------------------------------------------|-----------------------------------------------------------------------------|
|                                                              |                                                                                                    |                                                                             |
| Ihr Name:                                                    | Hans Dampf                                                                                                | Ihr Name, wie er anderen Personen gezeigt wird                              |
| E-Mail-Adresse:                                              | '<br>hans.dampf@online.de                                                                                 |                                                                             |
| Passwort:                                                    | •••••                                                                                                    | (entsprechend den Vorgaben Ihres E-Mail-Anbieters)                          |
|                                                              | Passwort speichern                                                                                        | Neu beginnen                                                                |
| Folgende Einste<br>Benutzernar<br>Posteingang<br>Postausgang | ellungen wurden in der Mo<br>me: hans.dampf@online.d<br>g-Server: pop.1und1.de<br>g-Server: smtp.1und1.de | vzilla ISP-Datenbank gefunden<br>POP ▼ 995 SSL/TLS ▼<br>SMTP 587 STARTTLS ▼ |
| <u>B</u> enutzerdefinie                                      | erte Einstellungen                                                                                        | Abbrechen Konto erstellen                                                   |

| Konten-Einstellungen                                                                                                    |                                                                                                    |                                                                                                    |
|----------------------------------------------------------------------------------------------------|----------------------------------------------------------------------------------------------------|----------------------------------------------------------------------------------------------------|
| <ul> <li>&gt; Wawuschel</li> <li>&gt; Blogs &amp; Nachrichten-Feeds</li> <li>&gt; Andy K IMAP</li> </ul>                                                                                                    | Konten-Einstellung<br>Konten- <u>B</u> ezeichnung:                                                                                                    | en - <hans.dampf@online.de><br/>ans.dampf@online.de</hans.dampf@online.de>                                                                                       |
| <ul> <li>▷ andyk@aol.com</li> <li>▲ hans.dampf@online.de</li> <li>Server-Einstellungen</li> <li>Kopien &amp; Ordner</li> <li>Verfassen &amp; Adressieren</li> <li>Junk-Filter</li> <li>Speicherplatz</li> <li>Empfangsbestätigungen (MDN)</li> <li>S/MIME-Sicherheit</li> <li>▷ Lokale Ordner</li> <li>▷ news.mozilla.org</li> <li>Postausgang-Server (SMTP)</li> </ul> | Standard-Identität<br>Diese Informationen erh<br>Ihr <u>N</u> ame: Hans<br><u>E</u> -Mail-Adresse: hans.<br><u>A</u> ntwortadresse:<br><u>O</u> rganisation:<br>Signaturte <u>x</u> t: H | alten Empfänger Ihrer Nachrichten.<br>Dampf<br>dampf@online.de<br>TM <u>L</u> verwenden (z.B.: <b>fett</b> )                                                     |
| Konten-Aktionen •                                                                                                    | <ul> <li>Stattdessen eine Dat</li> <li>Visitenkarte an Nach</li> <li>Postausgang-Server (SM)</li> </ul>                                                                                  | ei als Signatur anhängen (Text, HTML oder Grafik):<br>Durchsuchen<br>richten anhängen Visitenkarte bearbeiten<br>TP): 1&1 - smtp.1und1.de<br>Weitere Identitäten |
|                                                                                                    |                                                                                                    | OK Abbrechen                                                                                                    |

- 6. Klicken Sie auf Fertig, um den Konteneinrichtungsdialog zu schließen. Öffnen Sie die Seite *Konten-Einstellungen* wieder und Sie werden sehen, dass Ihr neues Konto angelegt wurde. Bitte überprüfen Sie auch, ob Ihr Postausgangs-Server (SMTP) für das Konto richtig ist (im unteren Teil des Bildschirmfotos).
- 7. Überprüfen Sie, dass der Versand und Empfang von E-Mails ordnungsgemäß funktionieren. Wenn alles in Ordnung ist (das bedeutet, Sie können E-Mails senden und empfangen und sehen Ihre alten E-Mails; beachten Sie, dass einige E-Mail-Anbieter Ihnen nicht Zugriff auf alle E-Mails oder E-Mail-Ordner gewähren; klären Sie dies mit Ihrem E-Mail-Anbieter) und Sie davor aus Versehen ein IMAP-Konto erstellt haben, löschen Sie dieses wie folgt:
  - Öffnen Sie Extras → Konten-Einstellungen.
  - Wählen Sie das aus Versehen erstellte IMAP-Konto mit der IMAP-Servereinstellung.
  - o Wählen Sie dann Konten-Aktionen → Konto entfernen in der Auswahlliste unter der Kontenliste im linken Teil des Fensters.

Weitere Informationen über Kontoverbindungen erhalten Sie im Artikel Konto einrichten.